## **MOUVEMENT INTRA 2023**

## Accéder à SIAM

## Accès via le portail ARENA, onglet « gestion des personnels » => IPROF enseignant

Gestion des enseignants

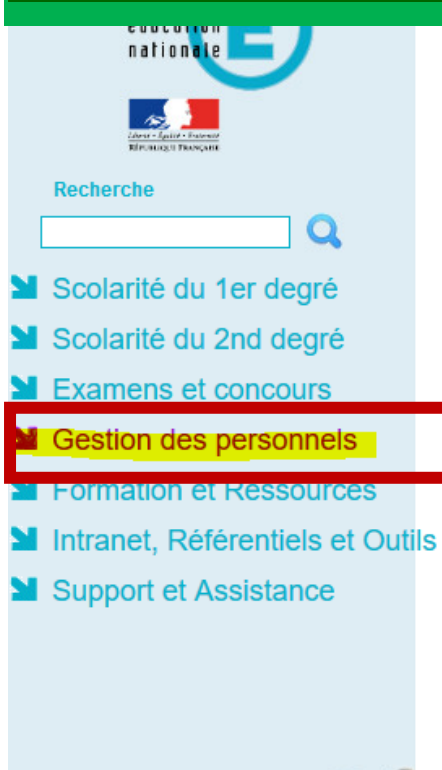

 Suivi des enseignants stagiaires 2nd degré - Stagiaire Suivi des enseignants stagiaires 2nd degré - Gestion Suivi des professeurs d'école stagiaires 1er degré - Stagiaire Suivi des professeurs d'école stagiaires 1er degré - Gestion
Gestion des déplacements temporaires (DT) Déplacements Temporaires
Gestion de la formation continue (GAIA) GAIA-CERPEP Dispositifs nationaux - Accès individuel GAIA - Accès individuel
Elections professionnelles Gérer ses abonnements : infos syndicales nationales Gérer ses abonnements : infos syndicales nationales Gérer ses abonnements : infos syndicales nationales Gérer ses abonnements : infos syndicales nationales Gérer ses abonnements : infos syndicales académiques
Applications locales de gestion des personnels Gestion des personnels stagiaires du public (Astuce ESPé) Gestion des personnels stagiaires du privé (Astuce ESPé)

PROXIRH (Plateforme de ressources humaines de proximité)

I-Prof Assistant Carrière I-Prof Enseignant

Mon Portail Agent Mon Portail Agent

Services RH

Plate-forme de gestion de rendez-vous RH

© © MEN 2010 - Contact v.2.1.1 - 06/10/2016

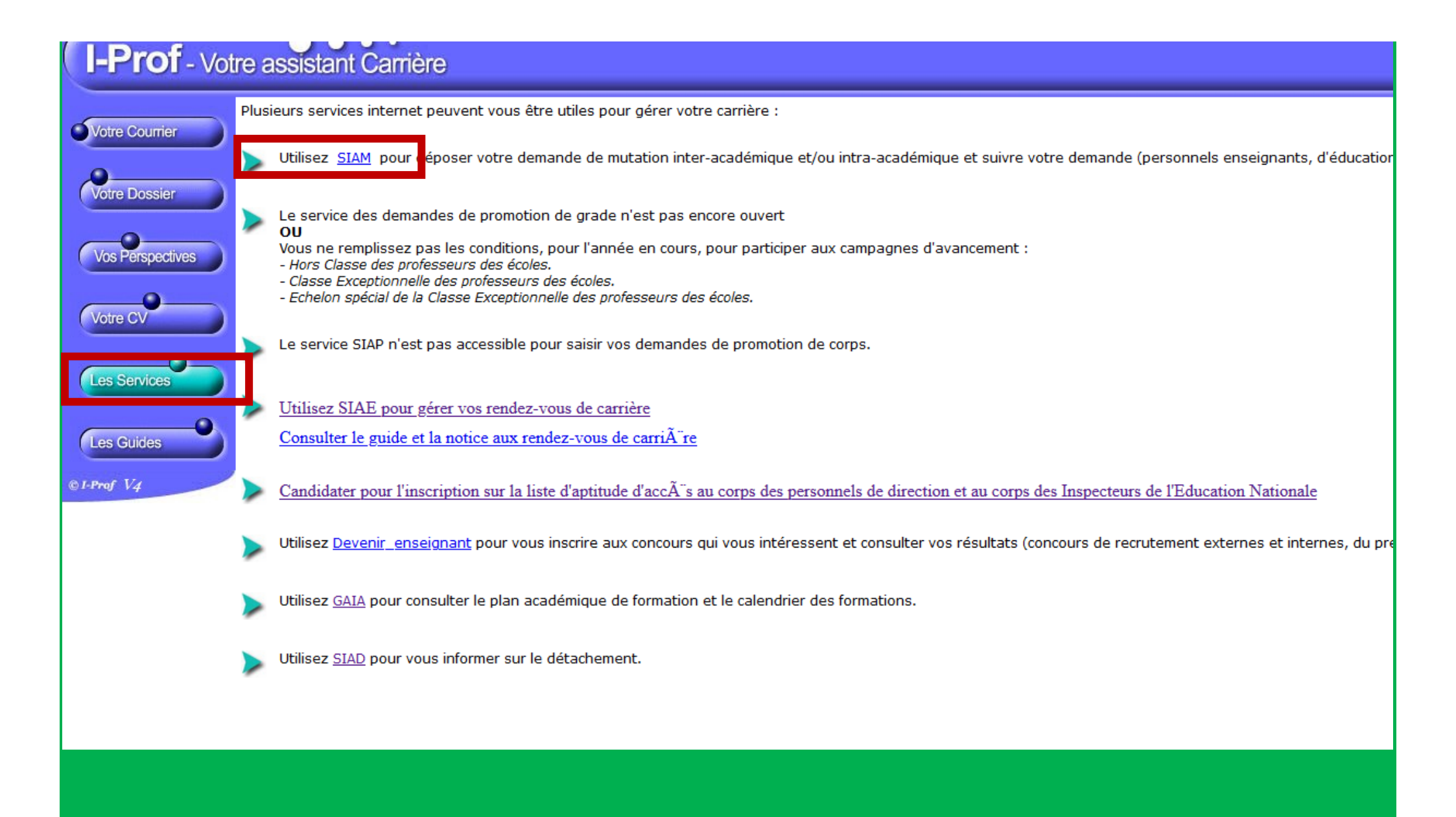

Puis : Phase intra-départementale

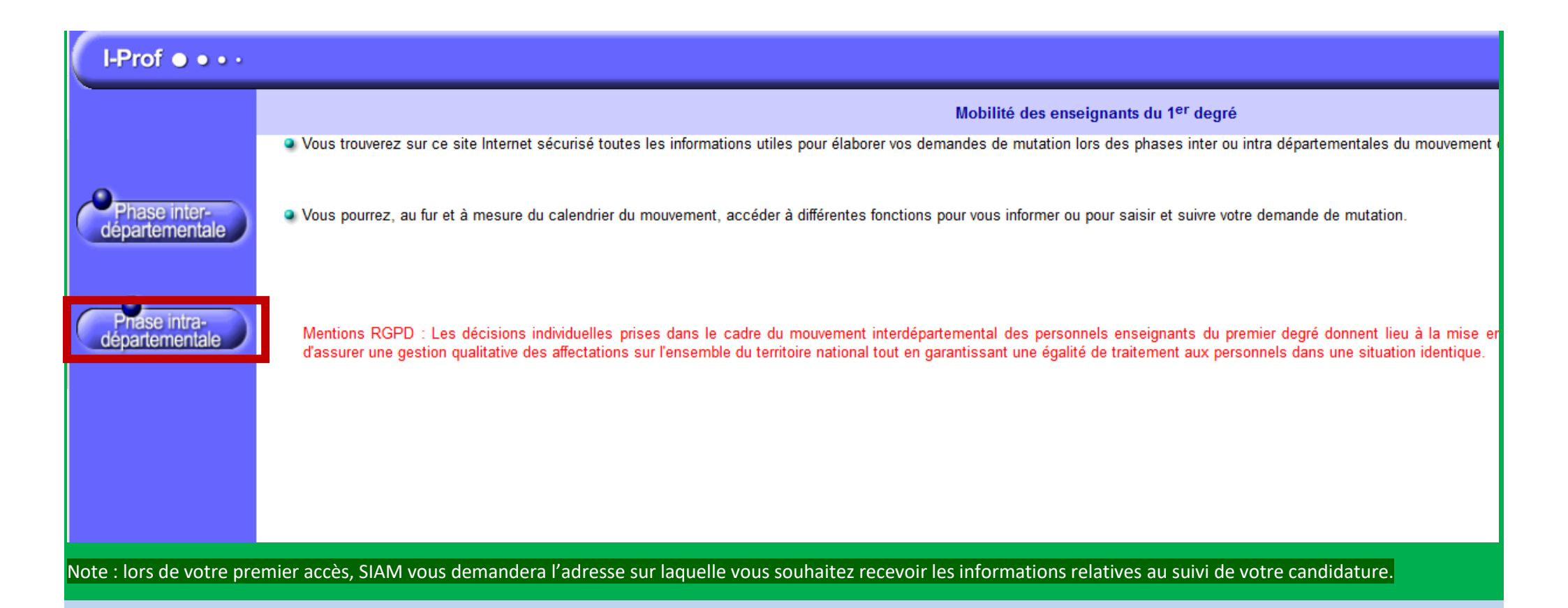